## 城乡居民困难人员代缴保费申请/停止

## 操作步骤:

点击【城乡居民服务管理】→【城乡居民困难人员代缴保费申请/停止】,进入申报页面。

| 城乡居民困难人                                                                                                    | 员代缴保费申请/停止                                                                   |
|----------------------------------------------------------------------------------------------------|------------------------------------------------------------------------------|
| 田<br>① 人员信奉設之可違知 ~<br>② 反活称业人具多经管理 ~<br>④ 酸素管理 ~<br>④ 酸素管理 ~<br>◎ 域多原見股考理理 ~<br>◎ 域多原見股考理 ~<br>岐多原氏分支数 ~<br>岐多原代人道果 ~<br>岐多原代大道果 ~<br>岐多原代大道果 ~<br>() 許好線位北考理 ~ | <ul> <li>▲ 法原因 A L R L 型 A L 型 D 型 D 型 D 型 D 型 D 型 D 型 D 型 D 型 D 型</li></ul> |
| <ul> <li>个人账户返还 ~</li> <li>資本一件事 ~</li> </ul>                                                                                                    | 71bit/S                                                                      |

## 一、城乡居民困难人员代缴保费申请

1. 城乡居民养老保险正常缴费状态的困难人员可申请城乡居民困难人员代缴保费业务。申请时,填报带\*号的信息,勾选已阅读,点击【提交】。

| 城乡居民困难人员代缴保费用                          | 申请/停止 > 步骤一 |           |     | ▲ 返回首页 |
|----------------------------------------|-------------|-----------|-----|--------|
| 城乡居民困难人员代缴                             | 数保费申请/停止    |           |     |        |
| 社会保障号码                                 |             | * 姓名      |     |        |
| *困难人员类别                                |             | *本年度个人缴费金 | -   | 0      |
| * 业务类型                                 |             | * 手机号码    | 请填写 |        |
| 所属区                                    |             | 所属街道      |     |        |
| 已阅读,并同意《北京市困难人员参加城乡居民基本养老保险给予代缴保费的申请书》 |             |           |     |        |
|                                        |             | 返回 提交     |     |        |

2. 对弹出的申请书阅读后,点击【同意】。

| 北京市困难人员参加城乡居民基本养老保险给予代缴保费的申请书                                                                                                    | ▲ 返回首页 |  |  |  |  |
|----------------------------------------------------------------------------------------------------|--------|--|--|--|--|
| 本人 ,身份证可 ,人员类别低保人员,个人缴费金额 元。本人按规定完成北京市城<br>乡居民基本养老保险参保登记承诺未缴费参加当年度城镇职工基本养老保险、机关事业单位养老保险,也未享受机关<br>事业单位退休退职待遇、城镇职工基本养老保险退休待遇、工伤保险定期待遇、工亡人员供养直系亲属抚恤金、征地<br>超转人员生活补贴等养老保障待遇,现申请本市困难人员参加城乡居民基本养老保险给予代缴保费。<br>7月2 同意 |        |  |  |  |  |
| 所属区                                                                                                    |        |  |  |  |  |
| 已阅读,并同意《北京市困难人员参加城乡居民基本养老保险给予代缴保费的申请书》                                                                                                    |        |  |  |  |  |
| 返回 · 提交                                                                                                    |        |  |  |  |  |
|                                                                                                    |        |  |  |  |  |
|                                                                                                    |        |  |  |  |  |
|                                                                                                    |        |  |  |  |  |
|                                                                                                    |        |  |  |  |  |

## 二、城乡居民困难人员代缴保费停止

1. 城乡居民养老保险正常缴费状态的不再继续享受代缴保费的人员可申请停止城乡居民困难人员代缴保费业务。根据要求进行信息录入,点击【提交】。

| 城乡居民困难人员代缴保费甲                              | 申请/停止 > 步骤—                                                                                                    |   |                |     | ▲ 返回首页 |
|--------------------------------------------|----------------------------------------------------------------------------------------------------|---|----------------|-----|--------|
| 城乡居民困难人员代缴                                 | 效保费申请/停止                                                                                                    |   |                |     |        |
| 社会保障号码                                     |                                                                                                    |   | *姓名            |     |        |
| 困难人员类别                                     |                                                                                                    |   | "本年度个人缴费金<br>额 | -   | 0      |
| * 业务类型                                     | -                                                                                                    | × | * 手机号码         | 请填写 |        |
| 所属区                                        | And the second second sec | ~ | 所属街道           |     |        |
| *终止原因                                      | 请填写                                                                                                    | 4 |                |     |        |
| 已阅读,并同意《北京市困难人员参加域乡居民基本养老保险给予代缴保费的停止享受申请书》 |                                                                                                    |   |                |     |        |
| 返回 提交                                      |                                                                                                    |   |                |     |        |

2. 对弹出的申请书阅读后,点击【同意】。

| 北京市困难人员参加城乡居民              | ×                   | 回首页                |          |  |
|----------------------------|---------------------|--------------------|----------|--|
| 本人 ,身份证号:<br>给予代缴保费,对停止享受代 | 民基本养老保险             |                    |          |  |
|                            |                     |                    | 不同意 回意 ① |  |
| * 业务类型                     | ×.                  | *手机号码              | 请填写      |  |
| 所属区                        |                     | 所属街道               | Alberta  |  |
| *终止原因                      |                     |                    |          |  |
|                            | □ 已阅读, 并同意《北京市困难人员参 | 加城乡居民基本养老保险给予代缴保费的 | 停止享受申请书》 |  |
|                            |                     | 返回提交               |          |  |